# **SRM FREE TEXT SHOPPING CARTS**

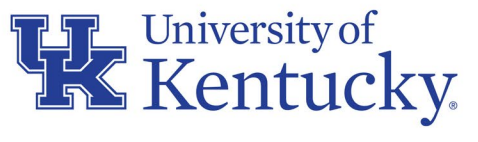

AN EQUAL OPPORTUNITY UNIVERSITY

# WHAT ARE SRM FREE TEXT SHOPPING CARTS?

Used for any commodity listed in the Purchasing / AP Quick Reference Guide requiring Shopping Cart as the purchase method <u>and</u> for which there is not an e-catalog product available from the SAP Ariba Network.

After approval, Free Text carts arrive at Purchasing for manual processing and order placement with supplier.

Other examples that follow the Free Text Shopping Cart process:

- Any purchase, regardless of order value, that involves written agreements
- Commodities having special conditions or nature (e.g., personal service contracts, leases, etc.)
- Capital equipment (i.e., items > \$5000 cost per item)
- Purchases for which the procurement card is not the applicable method, or the vendor does not accept the procurement card

#### **TRAINING REQUIREMENTS FOR SRM DEPARTMENTAL ROLES**

| Role            | Training Requirements                                                                                                    |
|-----------------|----------------------------------------------------------------------------------------------------|
| Shopper         | Shoppers are required to take and pass two course<br>modules in successive order via myUK Learning:<br>SRM_SHO_305 SRM E-Catalog Shopping<br>SRM_SHO_306 SRM Free Text Shopping Carts |
| Approver        | Approvers are required to take and pass the <b>MM_APP_300</b><br><b>Combined Approvers</b> course via myUK Learning.                                                                  |
| Goods Confirmer | Goods Confirmers are required to take and pass the <b>SRM_CON_300 SRM Goods Confirmations</b> course via myUK Learning.                                                               |

# **SRM FREE TEXT SHOPPING CARTS PRE-STEPS**

The first step in creating a Free Text Shopping Cart is obtaining a quote from a supplier. As the name "Free Text" implies, the Shopper enters the line items directly onto the cart via freehand rather than selecting from items from the SAP Ariba e-catalogs. The Shopper attaches the quote to the Free Text Shopping Cart during the creation process.

Free Text carts frequently, although not always, originate from suppliers holding a University Price Contract or other agreement. If needed, the Price Contracts listing can be found on the Purchasing website at: <u>https://purchasing.uky.edu/</u>.

All Free Text Shopping Carts require approval regardless of dollar amount. Carts route to Purchasing after approval and are processed manually based on established protocols.

# **SRM FREE TEXT SHOPPING CARTS PRE-STEPS**

Before you begin to create your Free Text Shopping Cart, you must also ensure the preferred supplier exists in the Vendor Master Data and is a qualified supplier to do business with the University.

Vendor master data is managed by the Purchasing Division and new vendors are onboarded via PaymentWorks, a third-party registration and validation provider.

If you are unsure of the vendor's registration status, visit the Learning and Training Resources section of the Purchasing website for information and guidance on registration steps and processes.

#### **BEGIN FREE TEXT SHOPPING CART**

| ту                                                                                    |                                          |                                                    | <i>t.</i>                                             |                                             |                                                           |                                              |                                  |                                            |                                  |             |
|---------------------------------------------------------------------------------------|------------------------------------------|----------------------------------------------------|-------------------------------------------------------|---------------------------------------------|-----------------------------------------------------------|----------------------------------------------|----------------------------------|--------------------------------------------|----------------------------------|-------------|
| Launch Pad                                                                            | Employee Self Service                    | Enterprise Services                                | my UK                                                 | Shopper                                     | Confirmations                                             | s Purchas                                    | ing Admin                        | SRM System Admin                           | Strategic P                      | Procurement |
| Shopper                                                                               |                                          |                                                    |                                                       |                                             |                                                           |                                              |                                  | *                                          |                                  |             |
| Shopping Cart                                                                         |                                          |                                                    |                                                       |                                             |                                                           |                                              |                                  |                                            |                                  |             |
| Detailed Navigatio                                                                    | n 🗖                                      | Active Queries                                     |                                                       |                                             |                                                           |                                              |                                  |                                            |                                  |             |
| <ul> <li>Shopping Cart</li> <li>Settings</li> <li>Display Purchas</li> </ul>          | se Order                                 | Shopping Carts<br>Purchase Orders<br>Confirmations | All (0) Save<br>All (0) Save<br>All (0) Save          | d (0) Await<br>d (0) Awaiti<br>d (0) Awaiti | ting Approval (0)<br>ing Approval (0)<br>ing Approval (0) | Team Carts (<br>Rejected (0)<br>Approved (0) | 0)<br>Ordered (0)<br>Rejected (0 | Confirmations pendin ) Deleted (0) Confirm | g <u>(0)</u><br>nations for Tear | n Carts (0) |
| Services<br>Advanced Search                                                           |                                          | Shopping Carts - A                                 | All                                                   | _                                           |                                                           |                                              |                                  |                                            |                                  |             |
| Shopping Cart                                                                         | 113                                      | Hide Quick Criter                                  | ria Maintenan                                         | nce                                         |                                                           | -1                                           |                                  |                                            |                                  | ~           |
| Related Links<br><u>Shopping Cart</u><br><u>Business Anay</u><br><u>Shopping Cart</u> | Report<br>Isis Report<br>Approval Report | Shop                                               | ping Cart Nu<br>opping Cart N<br>Item Descri<br>Timef | mber: ⊘<br>lame:<br>ption:<br>rame:         | Last 30 Days                                              |                                              |                                  |                                            |                                  |             |
|                                                                                       |                                          |                                                    | Creation                                              | Date: 🔷                                     |                                                           | 62                                           |                                  | То                                         | 67                               | <b>+</b>    |

#### **COMPLETE DEFAULT VALUES ON SHOPPING CART**

| Create Shopping Cart                                                                           |                                                                                                    |                           |                  |                          |               |         |                   |     |
|------------------------------------------------------------------------------------------------|----------------------------------------------------------------------------------------------------|---------------------------|------------------|--------------------------|---------------|---------|-------------------|-----|
| Order   Clos                                                                                   | e Save Check Syste                                                                                                    | m Information Create Me   | mory Snapshot    |                          |               |         |                   |     |
| Number 92005                                                                                   | 568759 Document Na                                                                                                    | me DRBACK00 08/10/202     | 21 09:45 Status  | In Process Created       | On 08/10/202  | 1 09:45 | 5:22 Created      | By  |
| ➡ General Dat                                                                                  | ta                                                                                                    |                           |                  |                          |               |         |                   |     |
| Buy on Be<br>Name of shoppi<br>Default S<br>Approval P<br>Document Cl<br>P<br>Period of Perfor | ehalf of: 20752<br>ing cart: DRBACK00 08/11<br>Settings: Set Values<br>Process: Display / Edit Age<br>hanges: Display<br>O Type: NBPO<br>rmance: | Ms. Donna<br>0/2021 09:45 | Approval Note    |                          |               |         |                   |     |
|                                                                                                | ew                                                                                                    | Dunlicate Delete          |                  |                          |               |         |                   |     |
| E Line Numl                                                                                    | ber Item Type                                                                                                    | Product ID Description    | Product Category | Product Category Descrip | tion Quantity | Unit    | Net Price / Limit | Cur |
|                                                                                                | Undefined Item Type                                                                                                    |                           | 99999999         | ENTER PRODUCT CATE       | GO 1.000      |         | 0.00              | USD |
|                                                                                                | Undefined Item Type                                                                                                    |                           | 99999999         | ENTER PRODUCT CATE       | GO 1.000      |         | 0.00              | USD |
| •                                                                                              | Undefined Item Type                                                                                                    |                           | 99999999         | ENTER PRODUCT CATE       | GO 1.000      |         | 0.00              | USD |
| 1                                                                                              | Undefined Item Type                                                                                                    |                           | 99999999         | ENTER PRODUCT CATE       | GO 1.000      |         | 0.00              | USD |

# **SET ACCOUNT ASSIGNMENT**

| Change Default Settings                        |                 |                      |                 |                          |                                |                     |                        |                               |                           |                |
|------------------------------------------------|-----------------|----------------------|-----------------|--------------------------|--------------------------------|---------------------|------------------------|-------------------------------|---------------------------|----------------|
| Your data will be transferred to all new items | . Items already | y in the shopping ca | rt will be unch | anged.                   |                                |                     |                        |                               |                           |                |
| Item Basic Data Account Ass                    | ignment         | Internal Note        | Deliver         | ry Address / Perfor      | mance Location                 |                     |                        |                               |                           |                |
| You can see who hears the costs and if n       | ecessary vo     | u can distribute the | cost to severa  | Lost centres             |                                |                     |                        |                               |                           |                |
| Cost Distribution Percentage                   | Details A       | dd Line Duplicate    | Delete          | Split Distribution       |                                |                     |                        |                               |                           | Settings It A  |
| Number Accounting Line Number                  | Percentage      | Account Assignn      | nent Category   | Assign Number            | Account Assignment Description | Assignment Number   | General Ledger Account | General Ledger Description Bu | isiness Area Unfunded Acc | ounting Line   |
| 0001                                           | 100.00          | WBS element          | -               |                          |                                |                     |                        |                               |                           | _              |
|                                                |                 | Cost Center          |                 |                          |                                |                     |                        |                               |                           |                |
|                                                |                 | Fund                 |                 |                          |                                |                     |                        |                               |                           |                |
|                                                | 99999999        | WBS element          |                 | DUCT CATEGO              | 1.000                          |                     | 0.00 USD               | 08/22/2021                    | 0                         | 0              |
|                                                |                 |                      |                 |                          |                                |                     |                        |                               |                           |                |
|                                                |                 |                      |                 |                          |                                |                     |                        |                               |                           |                |
|                                                |                 |                      |                 |                          |                                |                     |                        |                               |                           |                |
|                                                | Change          | Default Settin       | ae              |                          | 3                              |                     |                        |                               |                           |                |
|                                                | Change          | Delault Settin       | чэ              |                          |                                |                     |                        |                               |                           |                |
|                                                | Your data       | a will be transfe    | rred to all n   | ew items. Items          | already in the shopping ca     | rt will be unchang  | ed.                    |                               |                           |                |
|                                                | It              | em Basic Data        | Acco            | ount Assignm             | ent Internal Note              | Delivery A          | ddress / Performance   | Location                      |                           |                |
|                                                |                 |                      |                 |                          |                                | -                   |                        |                               |                           |                |
|                                                | You ca          | in see who bea       | rs the costs    | s and, if necess         | ary, you can distribute the o  | cost to several cos | st centres             |                               |                           |                |
|                                                | Cost            | Distribution P       | ercentage       | <ul> <li>Deta</li> </ul> | ails Add Line Duplicate        | Delete S            | plit Distribution      |                               |                           |                |
|                                                | N               | lumber Accou         | Inting Line 1   | Number Perce             | entage Account Assignm         | ent Category As     | ssign Number Acc       | ount Assignment Description   | Assignment Number         | General Ledger |
|                                                |                 | 004                  |                 |                          | 100 00 WRS element             | . 204               | 19115049               | -                             |                           | -              |
|                                                | <u> </u>        | 001                  |                 |                          | 100.00 WbS element             | - 30-               | 6115046                |                               |                           |                |
|                                                |                 |                      |                 |                          |                                |                     |                        |                               |                           |                |
|                                                |                 |                      |                 |                          |                                |                     |                        |                               |                           |                |
|                                                |                 |                      |                 |                          |                                |                     |                        |                               |                           |                |
|                                                |                 |                      |                 |                          |                                |                     |                        |                               |                           |                |
|                                                |                 |                      |                 |                          |                                |                     |                        |                               |                           |                |
|                                                |                 |                      |                 |                          |                                | -                   |                        |                               |                           |                |

### **COMPLETE DELIVERY ADDRESS (REQUIRED)**

| Change Default Settings                          |                                                                                                 |                                                          |                           |                  |           |     |
|--------------------------------------------------|-------------------------------------------------------------------------------------------------|----------------------------------------------------------|---------------------------|------------------|-----------|-----|
| Your data will be transferred<br>Item Basic Data | to all new items. Items already in the shopping cart wil<br>Account Assignment Internal Note De | l be unchanged.<br>livery Address / Performance Location |                           |                  |           |     |
| Reset                                            |                                                                                                 |                                                          |                           |                  |           |     |
| If the item is to be delivered                   | ed to a different address, enter the new address here                                           |                                                          |                           |                  |           |     |
| Name:                                            | UK 🖸                                                                                            |                                                          | Additional Name:          | University of Ke | entucky   |     |
| * Building Name / Code:                          | Patterson Office Tower                                                                          | 0027                                                     | Phone Number / Extension: |                  |           |     |
| * C/O:                                           |                                                                                                 |                                                          | E-Mail:                   |                  |           |     |
| Fax Number/Extension:                            |                                                                                                 |                                                          | * Floor / Room:           |                  |           |     |
| Street / House Number:                           | 120 Patterson Dr                                                                                |                                                          | Postal Code / City:       | 40506-0027       | Lexington |     |
| District:                                        |                                                                                                 |                                                          | Postal Code / P.O.Box:    |                  |           |     |
| Country:                                         | US 🗇 USA                                                                                        |                                                          | Region:                   | KY 🗗 Ker         | ntucky    |     |
|                                                  | 23                                                                                              |                                                          |                           |                  |           |     |
|                                                  |                                                                                                 |                                                          |                           |                  |           |     |
|                                                  |                                                                                                 |                                                          |                           |                  |           |     |
|                                                  |                                                                                                 |                                                          |                           |                  | ОК        | ς . |

# **COMPLETE DELIVERY ADDRESS (REQUIRED)**

| Change Default Settings      | :                                                       |                                         |                   |           |
|------------------------------|---------------------------------------------------------|-----------------------------------------|-------------------|-----------|
| Your data will be transferre | ed to all new items. Items already in the shopping cart | will be unchanged.                      |                   |           |
| Item Basic Data              | Account Assignment Internal Note                        | Delivery Address / Performance Location |                   |           |
| Reset                        |                                                         |                                         |                   |           |
| If the item is to be deliver | ed to a different address, enter the new address her    |                                         |                   |           |
| Name:                        | ик 🗇                                                    | Additional Na                           | : University of K | Kentucky  |
| * Building Name / Code:      | Patterson Office Tower                                  | 0027 Phone Number / Extensio            |                   |           |
| * C/O:                       | Suzy Customer                                           | E-Ma                                    | il:               |           |
| Fax Number/Extension:        | 859-257-1951                                            | * Floor / Roo                           | m: 4              | 421       |
| Street / House Number:       | 120 Patterson Dr                                        | Postal Code / Ci                        | y: 40506          | Lexington |
| District:                    |                                                         | Postal Code / P.O.Bo                    | x                 |           |
| Country:                     | US 🗇 USA                                                | Regio                                   | n: KY 🗇 Ke        | ntucky    |
|                              |                                                         |                                         |                   |           |
|                              |                                                         |                                         |                   | ОК        |
|                              |                                                         |                                         |                   |           |

# **HEADER NOTES (OPTIONAL)**

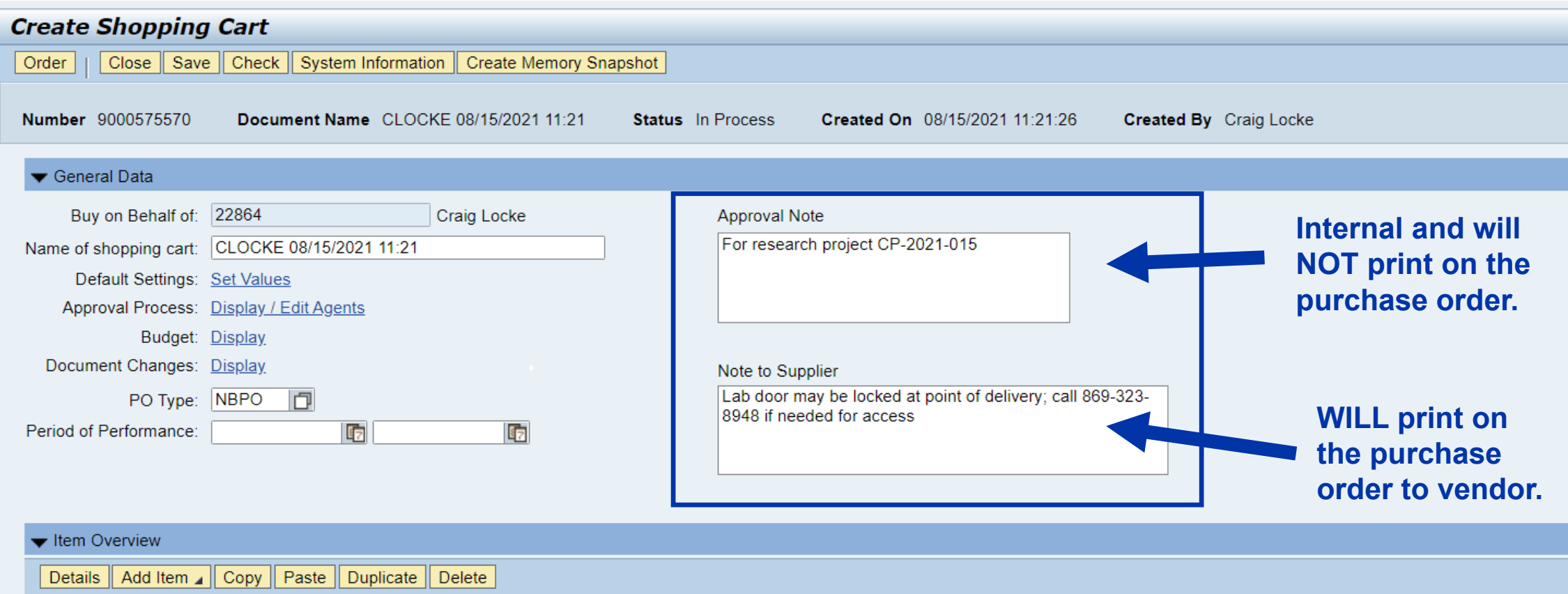

| B | Line Number | Description                 | Product Category | Product Category Description | Quantity | Unit | Net Price / Limit | Currency | Delivery Date |
|---|-------------|-----------------------------|------------------|------------------------------|----------|------|-------------------|----------|---------------|
|   | • 1         | TAQMAN GENEXPRSNASSAY SMVIC | 99999999         | TINTER PRODUCT CATEGO        | 1        | EA   | 240.00            | USD      | 08/20/2021    |
|   | •           |                             | 99999999         | ENTER PRODUCT CATEGO         | 1.000    |      | 0.00              | USD      | 08/20/2021    |
|   | •           |                             | 99999999         | ENTER PRODUCT CATEGO         | 1.000    |      | 0.00              | USD      | 08/20/2021    |
|   | •           |                             | 99999999         | ENTER PRODUCT CATEGO         | 1.000    |      | 0.00              | USD      | 08/20/2021    |
|   | •           |                             | 99999999         | ENTER PRODUCT CATEGO         | 1.000    |      | 0.00              | USD      | 08/20/2021    |

### **FREE TEXT – HAVE QUOTE AVAILABLE**

|                   | Sales Q                                                                                           | uotation                                                                                                    |                                                                                                    | Fisher Scie                                                                                                    | ntific                                                                |                 |
|-------------------|---------------------------------------------------------------------------------------------------|----------------------------------------------------------------------------------------------------|----------------------------------------------------------------------------------------------------|----------------------------------------------------------------------------------------------------|-----------------------------------------------------------------------|-----------------|
| *Quote Nbr        | Creation Date                                                                                     | Due Date                                                                                                    | Page                                                                                                    | Part of Thermo Fisher Scie                                                                                       | ntific                                                                |                 |
| 1196-4933-61      | 07/15/2021                                                                                        |                                                                                                    | 1 of 1                                                                                                    | -                                                                                                    |                                                                       |                 |
| Payment           | Terms                                                                                             | Delivery                                                                                                    | Terms                                                                                                    | FISHER SCIENTIFIC COMPANY L                                                                                      | LLC                                                                   |                 |
| NET 30            | DAYS                                                                                              | DE                                                                                                    | ST                                                                                                    | HANOVER PARK IL 60133-                                                                                           | 5491                                                                  |                 |
| Vali              | d To                                                                                              | Prepare                                                                                                    | ed By                                                                                                    |                                                                                                    |                                                                       |                 |
| 11/12             | /2021                                                                                             | DOIL, AA                                                                                                    | ARON M.                                                                                                    |                                                                                                    | -                                                                     |                 |
| Customer          | Reference                                                                                         | Sales Representative                                                                                                    |                                                                                                    | Desting and Direct Order                                                                                         |                                                                       |                 |
| QUOTE/DUR         | HAM/07/15/21                                                                                      | MEGAN                                                                                                    | N TATE                                                                                                    | Review and Place Order                                                                                           |                                                                       |                 |
| To place an order | Ph: 800-766-7000                                                                                  | Fx: 800                                                                                                    | )-926-1166                                                                                                    |                                                                                                    |                                                                       |                 |
| Submit            | tted To:                                                                                          | Customer Account                                                                                                    | 432440-001                                                                                                    | Click here or go through you                                                                                     | ur purchasing s                                                       | <u>ystem to</u> |
| Nbr Qty UN        | Catalog Numbe                                                                                     | FILL IN<br>LEXINGTON KY 40<br>er De                                                                                                    | 9506<br>escription                                                                                                    | *Please reference thi<br>all correspondence.<br>Don't have a profile? Register on<br>For complete Terms and Cor  | S QUOTE NU<br><u>fishersci.c</u><br>nditions, please<br>Unit<br>Price | Click here.     |
| 1 1 EA            | 44 484 89<br>Applied<br>Storag<br>of pre-<br>to -25 o<br>Produc<br>Vendor<br>This ite<br>List Pri | TAQMAN<br>d Biosystems TaqMar<br>e: 1 tube containing a<br>formulated assay (1 p<br>deg.C.<br>, CTA<br>deg.C.<br>>, CTA<br>t: TaqMan Gene Exp<br>r Catalog # 4448489<br>em is being sold as<br>ce: 299.00 CDC: | GENEXPRSNASS<br>n Gene Expression<br>a 20X (S and M siz<br>probe and 2 primer<br>A Type: Magellan_f<br>pression<br>1 per each<br>: 050 | AY SMVIC<br>a Assay, VIC, Content And<br>es) or 60X (L size) mix<br>s).<br>Store at -15<br>PDP_OrderNow, Generic | 240.00                                                                | 240.00          |
|                   |                                                                                                   | MERCHANDISE T                                                                                                    | OTAL                                                                                                    |                                                                                                    |                                                                       | 240.00          |

# **FREE TEXT – GENERAL ENTRIES**

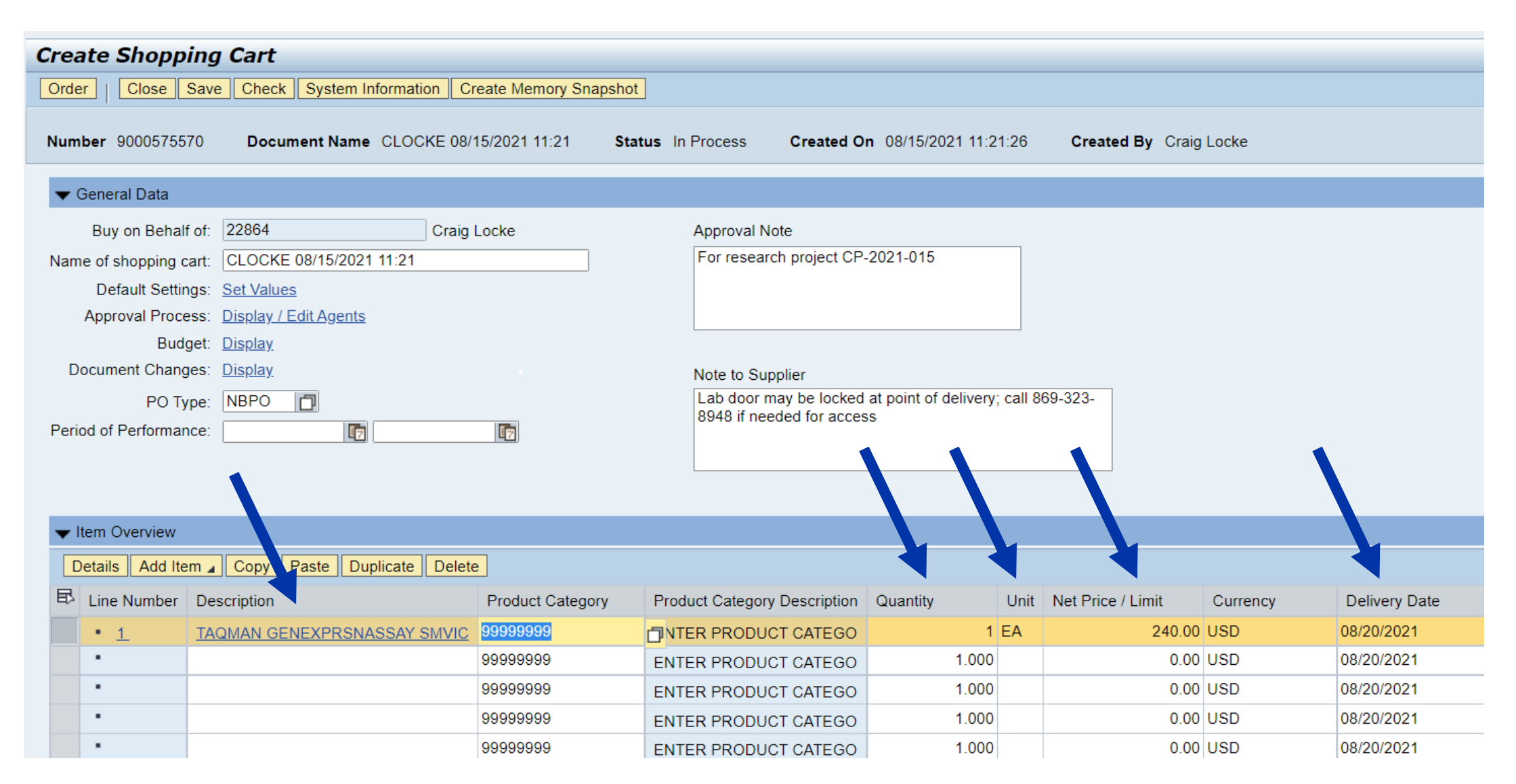

# **FREE TEXT – SELECT PRODUCT CATEGORY**

| Create Shopping Ca        | rt                      |                       |                                                                                         |               |                |         |                   |          |               |
|---------------------------|-------------------------|-----------------------|-----------------------------------------------------------------------------------------|---------------|----------------|---------|-------------------|----------|---------------|
| Order Close Save C        | heck System Information | Create Memory Snapsho | ot                                                                                      |               |                |         |                   |          |               |
| Number 9000575570         | ocument Name CLOCKE     | 08/15/2021 11:21 St   | atus In Process                                                                         | Created Or    | n 08/15/2021 1 | 1:21:26 | Created By Craig  | Locke    |               |
|                           |                         |                       |                                                                                         |               |                |         |                   |          |               |
| Buy on Behalf of: 228     | 64 Cra                  | ig Locke              | Approval No                                                                             | te            |                |         |                   |          |               |
| Name of shopping cart: CL | OCKE 08/15/2021 11:21   |                       | For researc                                                                             | h project CP- | 2021-015       |         |                   |          |               |
| Default Settings: Set     | /alues                  |                       |                                                                                         |               |                |         |                   |          |               |
| Approval Process: Disp    | lay / Edit Agents       |                       |                                                                                         |               |                |         |                   |          |               |
| Budget: Disp              | lay                     |                       |                                                                                         |               |                |         |                   |          |               |
| Document Changes: Disp    | lay                     |                       | Note to Sup                                                                             | plier         |                |         |                   |          |               |
| PO Type: NB               | °O 🗖                    |                       | Lab door may be locked at point of delivery; call 869-323-<br>8948 if needed for access |               |                |         |                   |          |               |
| Period of Performance:    | 67                      | <b>E</b> 7            |                                                                                         |               | -              |         |                   |          |               |
|                           |                         |                       |                                                                                         |               |                |         |                   |          |               |
|                           |                         |                       |                                                                                         |               |                |         |                   |          |               |
| ✓ Item Overview           |                         |                       |                                                                                         |               |                |         |                   |          |               |
| Details Add Item A Co     | py Paste Duplicate De   | lete                  |                                                                                         |               |                |         |                   |          |               |
| E Line Number Descrip     | ion                     | Product Category      | Product Category                                                                        | Description   | Quantity       | Unit    | Net Price / Limit | Currency | Delivery Date |
| • <u>1</u> <u>TAQMA</u>   | N GENEXPRSNASSAY SMV    | IC 99999999           | TN ER PRODUC                                                                            | T CATEGO      |                | 1 EA    | 240.00            | USD      | 08/20/2021    |
| •                         |                         | 99999999              | ENTER PRODUC                                                                            | T CATEGO      | 1.0            | 00      | 0.00              | USD      | 08/20/2021    |
| •                         |                         | 99999999              | ENTER PRODUC                                                                            | T CATEGO      | 1.0            | 00      | 0.00              | USD      | 08/20/2021    |
| •                         |                         | 99999999              | ENTER PRODUC                                                                            | T CATEGO      | 1.0            | 00      | 0.00              | USD      | 08/20/2021    |
| •                         |                         | 99999999              | ENTER PRODUC                                                                            | T CATEGO      | 1.0            | 00      | 0.00              | USD      | 08/20/2021    |

# **FREE TEXT – SELECT PRODUCT CATEGORY**

| Search Product Category                                                                                    |                                                                                                    |      |                                                                                                    |                                                                                                    |                 |
|----------------------------------------------------------------------------------------------------|----------------------------------------------------------------------------------------------------|------|----------------------------------------------------------------------------------------------------|----------------------------------------------------------------------------------------------------|-----------------|
| Personal Value List<br>Display As:                                                                         | Flat List                                                                                                 |      | Search Product Category                                                                                       |                                                                                                    |                 |
| Note: Placeholder search with * is possible. Se<br>Product Category ID:<br>Description:<br>Logical System: | arch ignores upper/lowercase spelling.          *Laboratory*         500                                  |      | Personal Value List Note: Placeholder search with * is possi Produc L D Destrict Number of Value List Entries | Display As: Flat List<br>ible. Search ignores upper/loc<br>ct Category ID:<br>Description: *Laboratory'<br>ogical System:<br>500 | wercase spellin |
| Start Search Reset                                                                                         | ОК Саг                                                                                                    | ncel | Start Search Reset                                                                                            |                                                                                                    |                 |
|                                                                                                    |                                                                                                    |      | Description                                                                                                   | Category ID                                                                                                    | Logical S       |
|                                                                                                    |                                                                                                    |      | Animal - Laboratory                                                                                           | 10100000                                                                                                    | R3PCLN          |
|                                                                                                    |                                                                                                    |      | Laboratory Equip                                                                                              | 41100000                                                                                                    | R3PCLN          |
|                                                                                                    |                                                                                                    |      |                                                                                                    | 41101500                                                                                                    |                 |
| TIP: Alt<br>leave se<br>click St<br>listing of                                                             | ternatively, you can<br>earch term blank and<br>art Search for a full<br><sup>f</sup> product categories. |      |                                                                                                    |                                                                                                    |                 |
|                                                                                                    |                                                                                                    |      |                                                                                                    |                                                                                                    |                 |

# **FREE TEXT – COMPLETE REMAINING LINES**

| Create Shoppin        | a Cart                         |                      |                              |                       |          |                   |          |               |
|-----------------------|--------------------------------|----------------------|------------------------------|-----------------------|----------|-------------------|----------|---------------|
| Order   Close Sa      | ve Check System Information Cr | eate Memory Snapshot | ]                            |                       |          |                   |          |               |
|                       |                                | · ·                  | -                            |                       |          |                   |          |               |
| Number 9000575570     | Document Name CLOCKE 08/       | 15/2021 11:21 Stat   | us In Process Created Or     | n 08/15/2021 11:21    | :26      | Created By Craig  | Locke    |               |
|                       |                                |                      |                              |                       |          |                   |          |               |
| Buy on Behalf of      | : 22864 Craig                  | Locke                | Approval Note                |                       |          |                   |          |               |
| Name of shopping cart | CLOCKE 08/15/2021 11:21        |                      | For research project CP-     | 2021-015              |          |                   |          |               |
| Default Settings      | : <u>Set Values</u>            |                      |                              |                       |          |                   |          |               |
| Approval Process      | : <u>Display / Edit Agents</u> |                      |                              |                       |          |                   |          |               |
| Budget                | : <u>Display</u>               |                      |                              |                       |          |                   |          |               |
| Document Changes      | : <u>Display</u>               |                      | Note to Supplier             |                       |          |                   |          |               |
| РО Туре               | NBPO                           |                      | Lab door may be locked       | at point of delivery; | call 869 | 9-323-            |          |               |
| Period of Performance |                                |                      | 8948 If needed for acces     | S                     |          |                   |          |               |
|                       |                                |                      |                              |                       |          |                   |          |               |
|                       |                                |                      |                              |                       |          |                   |          |               |
| Item Overview         |                                |                      |                              |                       |          |                   |          |               |
|                       |                                |                      |                              |                       |          |                   |          |               |
| Details Add Item      | Copy Paste Duplicate Delete    | <u>}</u>             |                              |                       |          |                   |          |               |
| Line Number D         | escription                     | Product Category     | Product Category Description | Quantity              | Unit     | Net Price / Limit | Currency | Delivery Date |
| • <u>1</u> <u>1</u>   | AQMAN GENEXPRSNASSAY SMVIC     | 41101500             | Laboratory Supp&Acc          | 1                     | EA       | 240.00            | USD      | 08/20/2021    |
| •                     |                                | 99999999             | ENTER PRODUCT CATEGO         | 1.000                 |          | 0.00              | USD      | 08/20/2021    |
| •                     |                                | 99999999             | ENTER PRODUCT CATEGO         | 1.000                 |          | 0.00              | USD      | 08/20/2021    |
| •                     |                                | 99999999             | ENTER PRODUCT CATEGO         | 1.000                 |          | 0.00              | USD      | 08/20/2021    |
| •                     |                                | 99999999             | ENTER PRODUCT CATEGO         | 1.000                 |          | 0.00              | USD      | 08/20/2021    |
| •                     |                                | 99999999             | ENTER PRODUCT CATEGO         | 1.000                 |          | 0.00              | USD      | 08/20/2021    |

# **FREE TEXT – ENTER SUPPLIER PRODUCT NUMBER(S)**

| I Details for item 1 T/                                                   | AQMAN GENEXPRSNASSAY SMVIC           |                                                                                                    |
|---------------------------------------------------------------------------|--------------------------------------|----------------------------------------------------------------------------------------------------|
| em Data Accou                                                             | nt Assignment Notes and Attachments  | Delivery Address/Performance Location S                                                                                          |
| Identif :ation<br>Item Type:<br>Product ID:<br>* Description:<br>Catalog: | Material TAQMAN GENEXPRSNASSAY SMVIC | Currency, Values and Pricing<br>Order Quantity / Unit:<br>Ordered Quantity / Unit:<br>Open Quantity / Unit:<br>Price / Currency: |
| Product Category:                                                         | 41101500 Databoratory Supp&          | &Acc                                                                                                    |
| Order as Direct Material:                                                 |                                      | Service and Delivery                                                                                                    |
|                                                                           |                                      | Incoterm Key/ Location:                                                                                                    |
| Organization                                                              |                                      | Plant / Location:                                                                                                    |
| Purchasing Group:                                                         | MM-Buyer-092 Robert Busch Show Me    | Members Storage Location:                                                                                                    |
| Company Code:                                                             | UK00 🗇 University of Kentucky        | Goods Recipient:                                                                                                    |
| Further Properties                                                        |                                      | Delivery Date:                                                                                                    |
| Supplier Product Number:                                                  | 44 484 89                            |                                                                                                    |
| Manufacturer Part Number:                                                 |                                      |                                                                                                    |
|                                                                           |                                      |                                                                                                    |

#### **FREE TEXT – GL ACCOUNT**

**TIP:** The General Ledger (GL) Account is an accounting component that relates to the description of the goods or services purchased.

| Details for item 1 TAQMAN GENEXPRSNASSAY SMVIC                                                         |                      |                                |                   |                                |                        |                            |  |  |  |
|----------------------------------------------------------------------------------------------------|----------------------|--------------------------------|-------------------|--------------------------------|------------------------|----------------------------|--|--|--|
| Item Data Account Assignment Notes and A                                                               | Attachments Deliver  | y Address/Performance Location | Sources of Supply | / Service Agents Approval      | Process Overview       |                            |  |  |  |
| You can see who bears the costs and, if necessary, you can distribute the cost to several cost centres |                      |                                |                   |                                |                        |                            |  |  |  |
| Cost Distribution Percentage 💌 Details Add Line                                                        | Copy Paste Duplicate | e Delete Split Distribution    | Change All Items  |                                |                        |                            |  |  |  |
| Number Accounting Line Number                                                                          | Percentage           | Account Assignment Category    | Assign Number     | Account Assignment Description | General Ledger Account | General Ledger Description |  |  |  |
| 0001                                                                                                   | 100.00               | Cost Center 🔹 👻                | 1012027461        |                                | 540311                 | Chemicals&Lab Supply       |  |  |  |
| Clipboard                                                                                              |                      |                                |                   |                                | 1                      |                            |  |  |  |

**Note:** If ordering a single item that is over \$5000, a capital equipment GL must be assigned to that line item. A capital GL is prefixed with 55XXXX and can be selected from within the search function

# **FREE TEXT – LINE-ITEM NOTES**

| Item Data     | Accoun        | t Assignment  | No         | otes and Atta | chments Deliv           | ery Address/Perf | ormanc  | e Location    | Source         | es of Supply / Se | ervice Agents |
|---------------|---------------|---------------|------------|---------------|-------------------------|------------------|---------|---------------|----------------|-------------------|---------------|
| lotes         |               |               |            |               |                         |                  |         |               |                |                   |               |
| loar          |               |               |            |               |                         |                  |         |               |                |                   |               |
| lear          |               |               |            |               |                         |                  |         |               |                |                   |               |
| Category      |               |               |            |               |                         | Description      | ו       |               |                |                   |               |
| Delivery text |               |               |            |               |                         | -Empty-          |         |               |                |                   |               |
|               |               |               |            |               |                         | -Empty-          |         |               |                |                   |               |
| Item Text     |               |               |            |               |                         | Storage: 1       | tube co | ntaining a 20 | 0X (S and M si | zes) or 60X (L s  | ize) mix of p |
| Internal Note | 2             |               |            |               |                         | -Empty-          |         |               |                |                   |               |
| Supplier text |               |               |            |               |                         | -Empty-          |         |               |                |                   |               |
|               |               |               |            |               |                         |                  |         |               |                |                   |               |
|               |               |               |            |               |                         |                  |         |               |                |                   |               |
| ttachments    |               |               |            |               |                         |                  |         |               |                |                   |               |
| dd Attachmer  | t Edit Des    | scription Ve  | rsioning 🛛 | Delete        | Create Profile          |                  |         |               |                | Filter Settings   |               |
| Category [    | Description   | File Name     | Version    | Processor     | Visible Internally only | Checked Out      | Туре    | Size (KB)     | Changed by     | Changed on        |               |
| i The table   | e does not co | ontain any da | ta         |               |                         |                  |         |               |                |                   |               |

# **FREE TEXT – ADD ATTACHMENTS**

| Item Data Accou      | unt Assignment   | Note      | es and Atta | achments Deli           | very Address/Pe | rformanc  | e Location    |       |   |
|----------------------|------------------|-----------|-------------|-------------------------|-----------------|-----------|---------------|-------|---|
|                      |                  |           |             |                         |                 |           |               |       |   |
| otes                 |                  |           |             |                         |                 |           |               |       |   |
| ear                  |                  |           |             |                         |                 |           |               |       |   |
| Category             |                  |           |             |                         | Descripti       | on        |               |       |   |
| <u>Delivery text</u> |                  |           |             |                         | -Empty-         |           |               |       |   |
|                      |                  |           |             |                         | -Empty-         |           |               |       |   |
| Item Text            |                  |           |             |                         | Storage:        | 1 tube co | ontaining a 2 | 0X (S |   |
| Internal Note        |                  |           |             |                         | -Empty-         |           |               |       |   |
| Supplier text        |                  |           |             |                         | -Empty-         |           |               |       |   |
|                      |                  |           |             |                         |                 |           |               |       |   |
| ttachments           |                  |           |             |                         |                 |           |               |       |   |
| dd Attachment Edit D | escription Ver   | sioning 🖌 | Delete      | Create Profile          |                 |           |               |       |   |
| Category Description | File Name        | Version I | Processor   | Visible Internally only | Checked Ou      | t Type    | Size (KB)     | Cha   | Α |
| The table does not   | contain any data | а         |             |                         |                 |           |               |       |   |

**TIP:** For Shopping Carts with multiple line items, the quote only needs attached to Line Item 1.

| Add Attachment           |                                         | l × |
|--------------------------|-----------------------------------------|-----|
|                          |                                         |     |
| Here, you can upload a   | file and attach it to the selected item |     |
| File:                    | Choose File No file chosen              |     |
| Description:             |                                         |     |
| Visible Internally only: | ✓                                       |     |
|                          |                                         |     |
|                          |                                         |     |
|                          |                                         |     |
|                          |                                         | -   |
|                          | OK Cancel                               |     |

#### **FREE TEXT – ADD ATTACHMENTS**

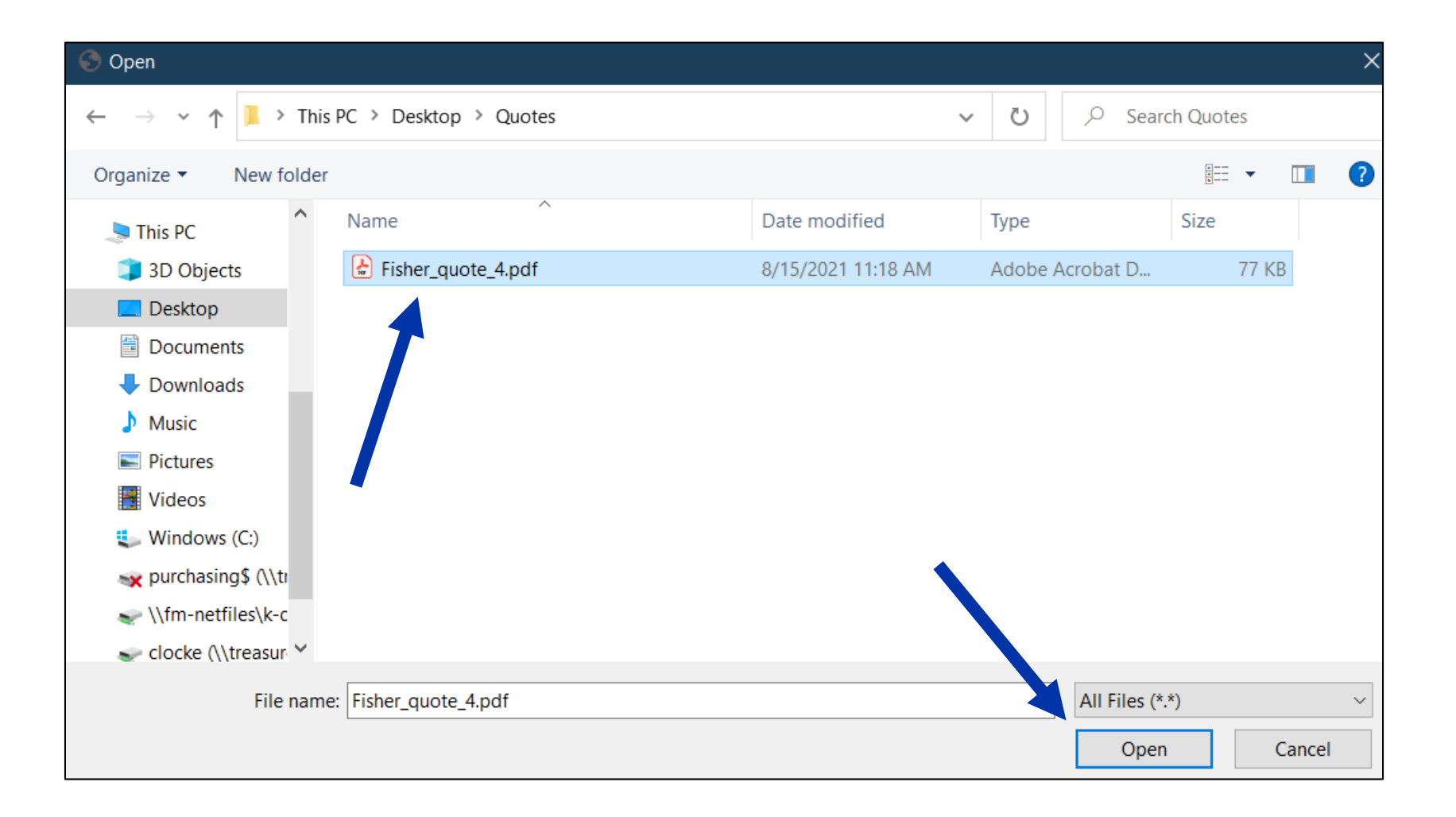

#### **FREE TEXT – ADD ATTACHMENT(S)**

| • | ▼ Attachments                                                                                      |                     |                    |         |           |                         |             |      |           |
|---|----------------------------------------------------------------------------------------------------|---------------------|--------------------|---------|-----------|-------------------------|-------------|------|-----------|
|   | Add Attachment         Edit Description         Versioning _         Delete         Create Profile |                     |                    |         |           |                         |             |      |           |
|   | Category                                                                                           | Description         | File Name          | Version | Processor | Visible Internally only | Checked Out | Туре | Size (KB) |
|   | Standard Attachment                                                                                | Fisher_Taqman quote | Fisher_quote_4.pdf | 1       |           | <b>v</b>                |             | pdf  | 77        |
|   |                                                                                                    |                     |                    |         |           |                         |             |      |           |
|   |                                                                                                    |                     |                    |         |           |                         |             |      |           |
|   |                                                                                                    |                     |                    |         |           |                         |             |      |           |

#### **FREE TEXT – SET PREFERRED SUPPLIER**

| I Details for item 1 ■                                                                         | TAQMAN GENEXPRSN                                     | ASSAY SMVIC        |            |                           |                                                                                        |                                     |  |  |  |
|------------------------------------------------------------------------------------------------|------------------------------------------------------|--------------------|------------|---------------------------|----------------------------------------------------------------------------------------|-------------------------------------|--|--|--|
| Item Data Acco                                                                                 | unt Assignment                                       | Notes and Attach   | ments      | Delivery Address/Perform  | nance Location Sources of Sup                                                          | ply / Service Agents                |  |  |  |
| No supplier has been assign<br>No possible sources of supp                                     | ned; select and assign or<br>ply found in the system | ne of the followir | ig sources | of supply                 |                                                                                        |                                     |  |  |  |
| Sources of Supply                                                                              |                                                      |                    |            |                           |                                                                                        |                                     |  |  |  |
| Assign Supplier Comp                                                                           | are Suppliers                                        |                    |            |                           |                                                                                        |                                     |  |  |  |
| Supplier Number                                                                                | Supplier Name                                        | Contract           | Item       | Contract Item Description | Supplier Product Number                                                                | Net Price                           |  |  |  |
|                                                                                                |                                                      |                    |            |                           |                                                                                        |                                     |  |  |  |
|                                                                                                |                                                      |                    |            |                           |                                                                                        |                                     |  |  |  |
|                                                                                                |                                                      |                    |            |                           |                                                                                        |                                     |  |  |  |
|                                                                                                |                                                      |                    |            |                           |                                                                                        |                                     |  |  |  |
| You may suggest a preferred supplier to the purchasing department Preferred Supplier: Display. |                                                      |                    |            |                           |                                                                                        |                                     |  |  |  |
| Supplier:                                                                                      |                                                      |                    |            |                           | Important: If your ca<br>multiple line items<br>supplier number wil<br>entered on each | art has<br>, the<br>I need<br>line. |  |  |  |

#### FREE TEXT PREFERRED SUPPLIER SEARCH

| Search: Preferred Supplier     |         |   |                  |                |
|--------------------------------|---------|---|------------------|----------------|
| Search Criteria                |         |   |                  |                |
| Further Search Helps: Supplier |         | • |                  |                |
|                                |         |   |                  |                |
| Name 1                         | ▼ is    | • | *Fisher*Sci*     | • •            |
| Name 2                         | ▼ is    | • |                  | • -            |
| Vendor                         | ▼ is    | • |                  | • -            |
| Street                         | ▼ is    | - |                  | • -            |
|                                |         |   | Maximum Number o | f Results: 500 |
| Search Clear Entries Reset to  | Default |   |                  |                |

#### **FREE TEXT – PREFERRED SUPPLIER SEARCH**

| Search: Preferred Supp  | lier                                |                        |        |       |                         |                 |        |                | l   |   |
|-------------------------|-------------------------------------|------------------------|--------|-------|-------------------------|-----------------|--------|----------------|-----|---|
| Search Criteria         |                                     |                        |        |       |                         |                 | Hide S | earch Criteria | ß   | ? |
| Further Search Helps: S | upplier                             | •                      |        |       |                         |                 |        |                |     |   |
|                         |                                     |                        |        |       |                         |                 |        |                |     |   |
| Name 1                  | ▼ is                                | ▼ <sup>3</sup>         | FISHER | *SCI* | •                       | Θ               |        |                |     |   |
| Name 2                  | is                                  | •                      |        |       |                         | Θ               |        |                |     |   |
| Vendor                  | is                                  | •                      |        |       | •                       | $\overline{}$   |        |                |     |   |
| Street                  | ▼ is                                | •                      |        |       |                         | $\overline{}$   |        |                |     |   |
| Search Clear Entries    | ound for Preferred Supplier         |                        |        |       |                         |                 |        |                |     |   |
| Vendor ≞                | Name                                | Name 2                 | C      | House | Street                  | City            | Region | Postal Code    | e I | B |
| 119652                  | Fisher Scientific Company           |                        | US     |       | Turnberry Dr            | Hanover Park    | IL     | 60133          |     |   |
| 129305                  | Fisher Scientific                   |                        | US     |       |                         | Atlanta         | GA     | 30384-4705     | 5   |   |
| 135243                  | Thermo Fisher Scientific (Asheville | e) (Formerly Thermo El | US     |       | Schenck Pkwy Ste 400 Bu | Asheville       | NC     | 28803          |     |   |
| 171345                  | Thermo Fisher Scientific            |                        | US     |       | 18th St                 | Two Rivers      | WI     | 54241          |     |   |
| 396214                  | Thermo Fisher Scientific            | Thermo Electron Nor    | US     |       | Northpoint Pkwy Ste 10  | West Palm Beach | FL     | 33407          |     |   |
| 396215                  | Thermo Fisher Scientific            | Thermo Electron Nor    | US     |       |                         | Atlanta         | GA     | 30374-2775     | 5   |   |
|                         |                                     |                        |        |       |                         |                 |        |                |     |   |

# **FREE TEXT – PREFERRED SUPPLIER SEARCH**

| Details for item 1      | TAQMAN GENEXPRSN             | ASSAY SMVIC                         | monte                             | Delivery Address/Performance L | scation Sources of Suppl | ly / Service Agents |       |
|-------------------------|------------------------------|-------------------------------------|-----------------------------------|--------------------------------|--------------------------|---------------------|-------|
| Item Data Act           |                              | Notes and Attachi                   | nents                             | Delivery Address/Fenomiance Lo | Sources of Suppl         | ly / Service Agents |       |
| supplier has been ass   | igned; select and assign o   | ne of the following                 | g sources                         | s of supply                    |                          |                     |       |
| Sources of Supply       | ipply lound in the system    |                                     |                                   |                                |                          |                     |       |
| Assign Supplier Cor     | npare Suppliers              |                                     |                                   |                                |                          |                     |       |
| B Supplier Number       | Supplier Name                | Contract                            | Item                              | Contract Item Description      | Supplier Product Number  | Net Price           | Cur   |
|                         |                              |                                     |                                   |                                |                          |                     |       |
|                         |                              |                                     |                                   |                                |                          |                     |       |
|                         |                              |                                     |                                   |                                |                          |                     |       |
|                         |                              |                                     |                                   |                                |                          |                     |       |
|                         |                              |                                     |                                   |                                |                          |                     |       |
| ou may suggest a prefer | rred supplier to the purchas | sing department                     |                                   |                                |                          |                     |       |
|                         |                              |                                     |                                   |                                | Display                  |                     |       |
| reierred Supplier.      | 119652                       | fic Company Supplier Master Record: |                                   |                                |                          |                     |       |
| Supplier:               |                              |                                     | Remember                          | <b>:</b> Be sure t             | o r                      |                     |       |
|                         |                              |                                     | Preferred Supplier number on each |                                |                          |                     |       |
|                         |                              |                                     |                                   |                                | item The suppl           | ier number          | r ca  |
|                         |                              |                                     |                                   |                                | manually fo              | or each add         | ditio |

# **FREE TEXT – CHECK AND ORDER**

| Create Shopping Cart                                         |                       |                 |         |                  |             |                  |       |                   |          |
|--------------------------------------------------------------|-----------------------|-----------------|---------|------------------|-------------|------------------|-------|-------------------|----------|
| Order Close Save Check S                                     | system Information Ci | reate Memory Sr | napshot |                  |             |                  |       |                   |          |
| Sopping cart 9000575570 has not                              | rors                  |                 |         |                  |             |                  |       |                   |          |
| Num er 9000575570 Documer                                    | nt Name CLOCKE 08/    | 15/2021 11:21   | Stat    | us In Process    | Created O   | n 08/15/2021 11: | 21:26 | Created By Crai   | g Locke  |
| 🖝 General Data                                               |                       |                 |         |                  |             |                  |       |                   |          |
| E ty on Behalf of: 22864<br>Name or shopping cart: CLOCKE 08 | Craig                 | Locke           | No      | te: Only         | click th    | ne SAVF          | but   | ton if the o      | rder     |
| Default Settings: Set Values                                 |                       |                 | ic      | to bo pla        |             |                  | and   | finichadla        | tor      |
| Approval Process: Display / Edit                             | Agents                |                 | 15      | to be pla        |             |                  |       | iiiisiieu ia      | lei.     |
| Budget: <u>Display</u>                                       |                       |                 |         | A Saved          | Shop        | ping Car         | t res | sides in the      | •        |
| Document Changes: Display                                    |                       |                 | S       | hopper's         | dashh       | oard and         | d do  | pes not mo        | ve       |
| PO Type: NBPO                                                |                       |                 | Ŭ       | fo               | rword       | to the Ar        |       |                   |          |
| Period of Performance:                                       | 67                    | 67              |         | 10               | Iward       | to the Ap        | pho   | over.             |          |
|                                                              |                       |                 |         |                  |             |                  |       |                   |          |
|                                                              |                       |                 |         |                  |             |                  |       |                   |          |
| ▼ Item Overview                                              |                       |                 |         |                  |             |                  |       |                   |          |
| Details Add Item A Copy Pas                                  | te Duplicate Delete   | e               |         |                  |             |                  |       |                   |          |
| E Line Number Description                                    |                       | Product Categ   | ory     | Product Category | Description | Quantity         | Unit  | Net Price / Limit | Currency |
| 1 TAQMAN GENE                                                | KPRSNASSAY SMVIC      | 41101500        |         | Laboratory Supp8 | Acc         | 1                | EA    | 240.00            | USD      |
| •                                                            |                       | 99999999        |         | ENTER PRODUC     | T CATEGO    | 1.000            |       | 0.00              | USD      |
| •                                                            |                       | 99999999        |         | ENTER PRODUC     | T CATEGO    | 1.000            |       | 0.00              | USD      |
| •                                                            |                       | 99999999        |         | ENTER PRODUC     | T CATEGO    | 1.000            |       | 0.00              | USD      |
| •                                                            |                       | 99999999        |         | ENTER PRODUC     | T CATEGO    | 1.000            |       | 0.00              | USD      |

#### FREE TEXT SHOPPING CART CHECKLIST

| Item | Task                                                            | Check |
|------|-----------------------------------------------------------------|-------|
| 1    | Obtain vendor quote                                             | ✓     |
| 2    | Ensure vendor registered and has a vendor number                | ✓     |
| 3    | Set Account Assignment within Set Values                        | ✓     |
| 4    | Complete c/o, room, and floor for Delivery Address              | ✓     |
| 5    | Insert header notes (optional)                                  | ✓     |
| 6    | Enter product description, quantity, unit, price, delivery date | ✓     |
| 7    | Select product category                                         | ✓     |
| 8    | Enter vendor catalog number(s)                                  | ✓     |
| 9    | Check / confirm GL Account                                      | ✓     |
| 10   | Add notes (optional) and quote attachment (required)            | ✓     |
| 11   | Select/set vendor number                                        | ✓     |
| 12   | Check for errors and ORDER                                      | ✓     |

# **SPECIAL NOTES ON SRM FREE TEXT SHOPPING CARTS**

- All Free Text Shopping Carts, regardless of value, process through departmental approver workflow(s) and then onward to Purchasing for order processing and placement with the suppliers.
- Goods Confirmations are required for all purchase orders resulting from Free Text Shopping Carts
- Email notifications are provided to Shoppers as orders are placed with suppliers as well as notifications when invoice(s) are received and posted.

#### **RESOURCES**

- Help guide and quick reference guides are maintained on the Purchasing website at <u>https://purchasing.uky.edu/</u>
- Communications to be provided via website and listserv as additional suppliers are added, etc.
- Retake Shopper training, if desired, any time through myUK Learning as refresher; Training Request Plan is not required to retake a course

#### **RESOURCES**

- Use <u>SRMHelp@uky.edu</u> for technical assistance with any SRM Shopping Cart need or inquiry
  - Include message or screenshot
  - Put SRM Shopping Cart on SAVED status if possible and provide cart number
- Shoppers can also email for information to subscribe to the Purchasing listserv

# **CONGRATULATIONS!**

#### YOU HAVE COMPLETED THE COURSE, SRM\_SHO\_306 SRM FREE TEXT SHOPPING

PLEASE CLOSE THIS BROWSER WINDOW TO RECEIVE CREDIT.

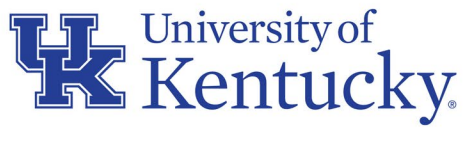

AN EQUAL OPPORTUNITY UNIVERSITY